| Detahara Nama AQUA Wahaita Madina CINATU LIDA D. DEO |                                      |                                                      |                                                      |                                                                                 |                                                                                                    |
|------------------------------------------------------|--------------------------------------|------------------------------------------------------|------------------------------------------------------|---------------------------------------------------------------------------------|----------------------------------------------------------------------------------------------------|
|                                                      | ASHA website                         | Wiedline                                             |                                                      |                                                                                 | PSycINFO                                                                                                |
| (Provider)                                           | (High Wire Press)                    | (First Search)                                       | (EBSCO)                                              | (CSA Illumina)                                                                  | (Ovid)                                                                                                  |
| Searchable fields                                    | Citation (year, volume,              | Keyword                                              | Keyword                                              | Anywhere                                                                        | *Go to Advanced Search*                                                                                 |
|                                                      | pages)                               | Abstract                                             | Abstract                                             | Abstract                                                                        |                                                                                                    |
| <b>** DO NOT limit</b>                               | Words in text (title,                | Author (phrase)                                      | Author (Lastname)                                    | Author                                                                          | Keyword/Subject                                                                                         |
| vourself to                                          | abstract, text)                      | (Lastname F)                                         | Subject Headings                                     | Descriptor (=subject)                                                           | Author                                                                                                  |
|                                                      | Author (Lastname, F)                 | MeSH* Subject                                        | Title                                                | Keyword                                                                         | Title                                                                                                   |
| keyword searches                                     |                                      | Subject (phrase)                                     |                                                      | Journal Name                                                                    | Journal Name                                                                                            |
| only!!!                                              |                                      | Title (phrase)                                       |                                                      | Title                                                                           |                                                                                                    |
| Index Available?                                     | No                                   | Yes, click <b>CED</b><br>next to search term         | Yes, click "Indexes"<br>under Advanced<br>Search tab | Click "Search Tools" tab;<br>Select "Thesaurus" tab;<br>Browse by 'hierarchy'   | By default, "map to<br>subject headings" is<br>selected. From next page,<br>select subjects that match. |
| Boolean default                                      | Combines search terms<br>with AND    | Combines search terms<br>with AND                    | Combines search terms with <i>AND</i>                | Combines terms in each<br>row with <i>OR</i> ; combines<br>rows with <i>AND</i> | Each term runs a separate<br>search. You must click<br>"Search History" to<br>combine terms.            |
| Recognized Boolean                                   | AND, OR, NOT, ()                     | AND, OR, NOT, ()                                     | AND, OR, NOT, ()                                     | AND, OR, NOT, ()                                                                | AND, OR                                                                                                 |
| Phrases                                              | Use "quotes"                         | Use <i>phrase</i> search or use "quotes"             | Optional use of "quotes"                             | Use "quotes"                                                                    | Use "quotes"                                                                                            |
| Filters/Limits                                       | By year only                         | Year                                                 | Use "Refine Search" Tab                              | Date Range                                                                      | Human                                                                                                   |
|                                                      |                                      | Article Type                                         | Year                                                 | Journal Articles Only                                                           | Journals Only                                                                                           |
|                                                      |                                      | Language                                             | Language                                             | English Only                                                                    | English Only                                                                                            |
|                                                      |                                      | *Don't use others!                                   | Publication Type (choose                             | *Don't use others!                                                              | Date Range                                                                                              |
|                                                      |                                      |                                                      | 'Journal Article')                                   |                                                                                 | Other (Peer-Reviewed)                                                                                   |
|                                                      |                                      |                                                      | Peer Reviewed                                        |                                                                                 |                                                                                                    |
| Truncation                                           | *                                    | *                                                    | *                                                    | *                                                                               | \$                                                                                                    |
| Punctuation                                          | OK to use hyphen in<br>Author search | Avoid punctuation (enter<br>O'Hare as <i>ohare</i> ) | Doesn't matter;<br>Automatically looks               | Use apostrophe or hyphen<br>in Author searches                                  | Avoid punctuation (enter<br>O'Hare as <i>ohare</i> )                                                    |
|                                                      | OK to use apostropne, but            |                                                      | for items with or                                    |                                                                                 |                                                                                                    |
| Conitalization                                       | Use lowercase as default             | Doesn't matter                                       | Doesn't matter                                       | Doesn't matter                                                                  | Doesn't matter                                                                                          |
|                                                      | Du relevence                         | Doesn't matter                                       | Doesn't matter                                       | Doesn't matter                                                                  | Doesn't matter                                                                                          |
| Default viewing                                      | Standard view (shows                 | appear first)                                        | appear first)                                        | appear first)                                                                   | appear first)                                                                                           |
|                                                      | citation and part of                 | appear msi)                                          | appear msi                                           | Click the "Peer-Reviewed                                                        | appear mst)                                                                                             |
|                                                      | abstract)                            |                                                      |                                                      | Iournals" tab                                                                   |                                                                                                    |
| Add more fields?                                     | No                                   | No                                                   | Click "Add Row" to right                             | Click "Add Row" to top                                                          | Each term is a separate                                                                                 |
| Add more neids!                                      |                                      |                                                      | of last row.                                         | right of first row.                                                             | search: add as many as                                                                                  |
|                                                      |                                      |                                                      |                                                      | 6                                                                               | you like; combine later.                                                                                |

Searching Strategy Tips (PSU)

\*MeSH = Medical Subject Headings (see index of MeSH terms)